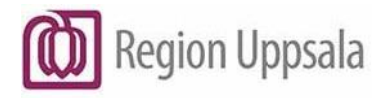

# Cosmic – Utskrift av länkad anteckning i Uppmärksamhetssignalen (UMS) vid behandlingsbegränsning, manual

#### Innehåll

| Syfte            | 1 |
|------------------|---|
| Beskrivning      | 1 |
| Dokumenthistorik | 6 |

## Syfte

Dokumentet beskriver hur man skriver ut en länkad anteckning vid en registrerad behandlingsbegränsning från Uppmärksamhetssignalen.

Behörighet inom kommuner att skriva ut: HSL-personal.

### Beskrivning

De Uppmärksamhetsregistreringar som är aktuella vid behandlingsbegränsningar är: Läkarbeslut finns om att inte utföra hjärt-lungräddning.

Dubbelklicka eller högerklicka på Uppmärksamhetssignalen (UMS).

Välj Öppna uppmärksamhetssignal.

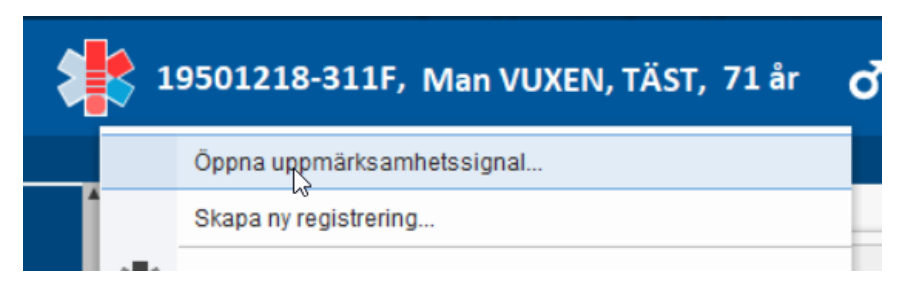

Cosmic – Utskrift av länkad anteckning i Uppmärksamhetssignalen (UMS) vid behandlingsbegränsning, manual DocPlus-ID: DocPlusSTYR-31547 Version: 3 Handlingstyp: Instruktion/Rutin Markera aktuell registrering, i detta fall Läkarbeslut finns om att inte utföra hjärtlungräddning.

Klicka på den bifogade länken Journalanteckning.

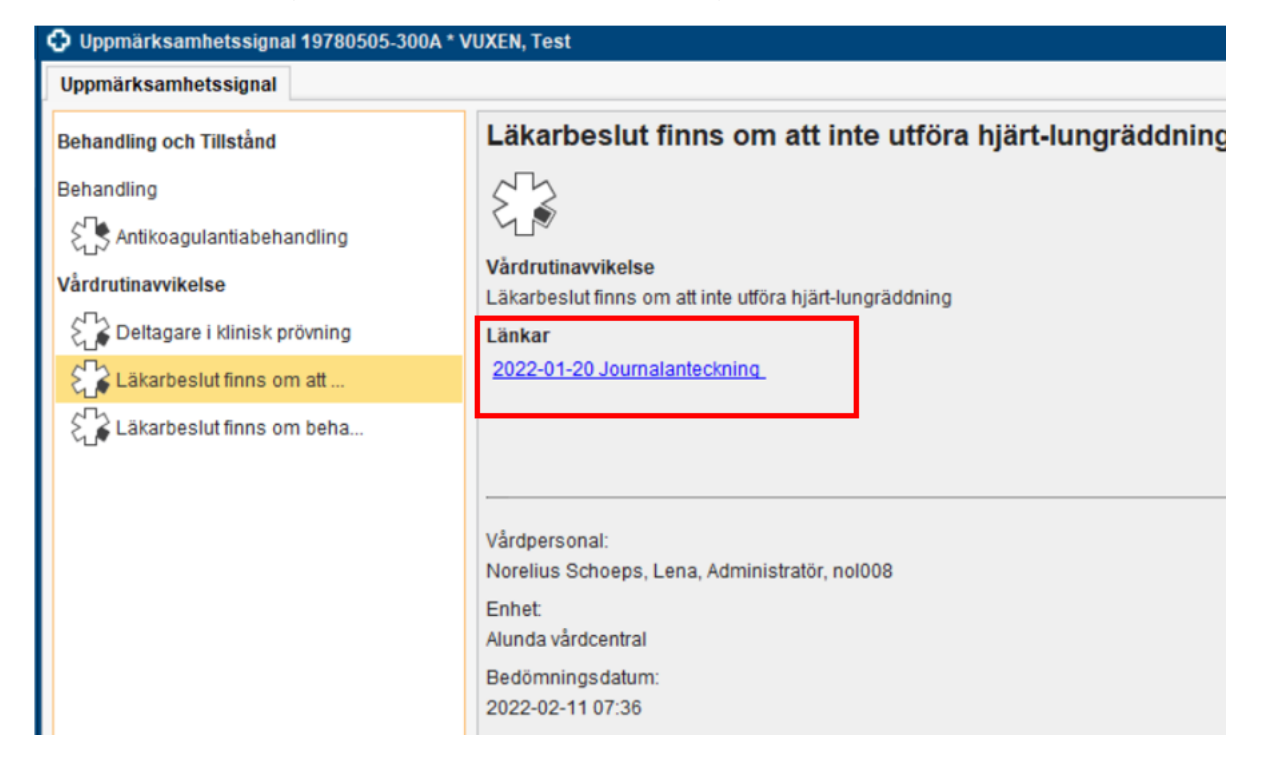

Fönstret Förhandsgranska journalanteckning öppnas.

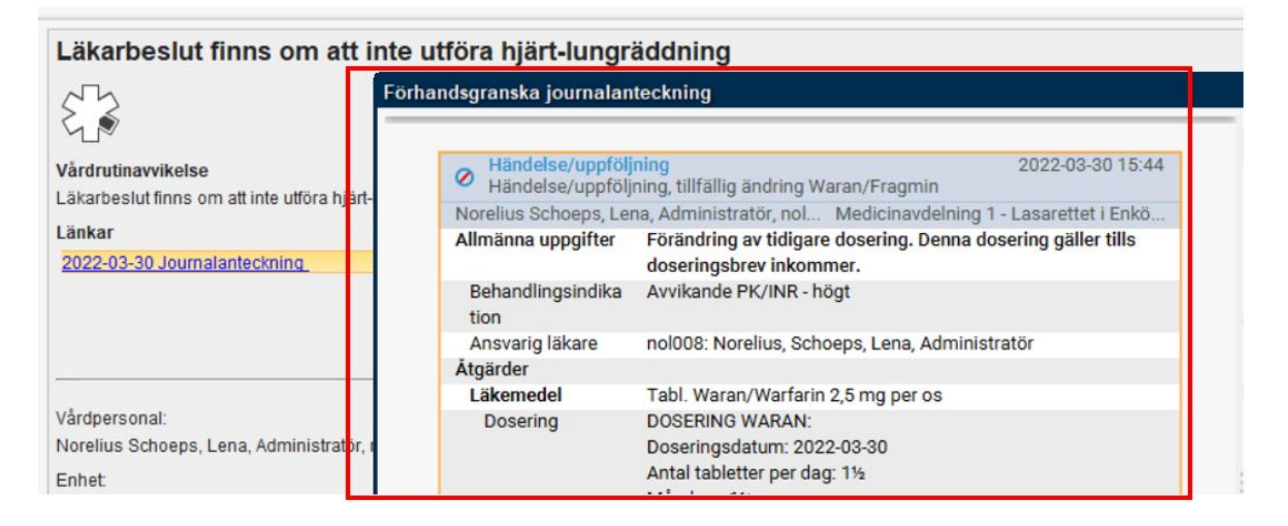

Cosmic – Utskrift av länkad anteckning i Uppmärksamhetssignalen (UMS) vid behandlingsbegränsning, manual DocPlus-ID: DocPlusSTYR-31547 Version: 3 Handlingstyp: Instruktion/Rutin För att skriva ut anteckningen, högerklicka på det blåmarkerade anteckningshuvudet och välj Skriv ut markerad anteckning.

|                           | oehandlingsbegränsning                                                            |                                                                                                    |
|---------------------------|-----------------------------------------------------------------------------------|----------------------------------------------------------------------------------------------------|
| Norelius Schoeps, Lena, A | dministratör, nol008 M                                                            | Andra                                                                                                 |
| Bedömning                 | Nytt beslut                                                                       | Radera                                                                                                |
| Behandlingsbegränsni      | Läkarbeslut finns om att inte utföra                                              | Sätt som 'Ej klar för signering'                                                                      |
| ng                        | Vård på mer avancerad nivå än ordir                                               | Signera                                                                                               |
| Motivering                | Motivering är                                                                     |                                                                                                    |
| Samråd                    | har skett i samråd med annan legitir                                              | Signera med vidimerare                                                                                |
|                           | profession):                                                                      | Skriv ut markerad anteckning                                                                          |
| Ν                         | Lena                                                                              | Nytt meddelande                                                                                       |
| Information               | patienten har fått information<br>xxx                                             | Ändra vårdkontakt, datum och tid                                                                      |
| Närstående                | har fått information (relation):                                                  | Koppla/koppla bort anteckning för nuvarande gravidite                                                 |
|                           |                                                                                   |                                                                                                    |
| Information<br>Närstående | Lena<br>patienten har fått information<br>xxx<br>har fått information (relation): | Nytt meddelande<br>Ändra vårdkontakt, datum och tid<br>Koppla/koppla bort anteckning för nuvarande gr |

#### Välj Journalkopia.

| Skriv ut journal X |               |                   |  |  |
|--------------------|---------------|-------------------|--|--|
| Antal kopior*      | 1 \$          |                   |  |  |
| Тур*               | Journalkopia  | •                 |  |  |
| Menprövad av*      | <välj></välj> | •                 |  |  |
| Enhet*             | <välj></välj> | •                 |  |  |
| Mottagare* i       |               |                   |  |  |
|                    |               |                   |  |  |
|                    |               | 100 tecken kvar   |  |  |
| Kommentar          |               |                   |  |  |
|                    |               |                   |  |  |
|                    |               |                   |  |  |
|                    |               |                   |  |  |
|                    |               | OK <u>A</u> vbryt |  |  |

Ange enligt nedan, fältet Menprövad av, är obligatorisk att ange.

Välj Lägg till fler alternativ.

| Sök fram | dig själ | v utifrån | efternamn. |
|----------|----------|-----------|------------|
|----------|----------|-----------|------------|

| Skriv ut journal × |                           |                 |  |  |
|--------------------|---------------------------|-----------------|--|--|
| Antal kopior*      | 1 \$                      |                 |  |  |
| Typ*               | Journalkopia              | •               |  |  |
| Menprövad av*      | <välj></välj>             | •               |  |  |
| Enhet*             | Filter<br>Väli>           |                 |  |  |
| Mottagare* 🛈       | Lägg till fler alternativ |                 |  |  |
|                    |                           |                 |  |  |
|                    |                           | 100 tecken kvar |  |  |
| Kommentar          |                           |                 |  |  |

Markera aktuellt namn.

Klicka på pilen för att föra över till Valda objekt. Klicka på OK.

| Lägg till fler altern | ativ                                 |     | <br>                                   |
|-----------------------|--------------------------------------|-----|----------------------------------------|
| Sök Avancerad         | sökning                              |     | Valda objekt:                          |
| Ange namn på pers     | nal                                  |     | 🚊 Norelius Schoeps, Lena, Administrati |
| schoeps horellus      | 1                                    |     |                                        |
| Sök bland inakti      | /a objekt                            | Sök |                                        |
| Sök med enhets        | koppling                             |     |                                        |
| Sökresultat: (3 perso | nal hittade)                         |     |                                        |
| 🛔 horeinas Schoep     | , Agnes, umvårdnadsassistent, sca000 |     |                                        |
| 🚆 Norelius Schoep     | s, Lena, Administratör, <b>milli</b> |     |                                        |
| 8 Normius Schemp      | , Hely smiletnaskassisted, scr027    |     |                                        |

Välj din enhet om den inte är förvald.

Fyll i mottagare av journalkopian.

Handlingstyp: Instruktion/Rutin

| 9 | Enhet*       | Björkgården Särskilt boende Uppsala 🔹               |         |
|---|--------------|-----------------------------------------------------|---------|
| ۷ | Mottagare* 낁 | A v                                                 |         |
| J | Kommentar A  | nge mottagare samt mottagarens adress och kontaktup | pgifter |
| J | _            |                                                     |         |
| J |              | OK <u>Avbryt</u>                                    |         |

Kommentar: Spårbarhet viktigt för eventuella journalförstörelseärenden. Cosmic – Utskrift av länkad anteckning i Uppmärksamhetssignalen (UMS) vid behandlingsbegränsning, manual DocPlus-ID: DocPlusSTYR-31547 Version: 3

Sidan 4 av 6

Skriv i kommentarsfältet om journalkopian ska lämnas ut till enhet eller till patienten.

Klicka sedan på OK för att skriva ut.

| ۷ | Mottagare* | A V                                     |
|---|------------|-----------------------------------------|
| u | Kommentar  | Journalkopian ska lämnas till patienten |
| u |            |                                         |
| u |            | OK <u>A</u> vbryt                       |
|   |            |                                         |

En referens skapas i patientens journal där det framgår vem som skrivit ut en journalkopia.

| 🗘 Journal: 19780505-300A * VUXEN, Test |                                               |                                      |  |  |  |  |
|----------------------------------------|-----------------------------------------------|--------------------------------------|--|--|--|--|
| Journal:                               |                                               |                                      |  |  |  |  |
| Journalvyer Kommun, HSL                |                                               |                                      |  |  |  |  |
| (2) Enhetens anteckningar              | Journalkopia 🗷                                | 2022-03-29 15:48                     |  |  |  |  |
| 🕨 🐙 Region Uppsala för HSL kommun      | Norelius Schoeps, Lena, Administratör, nol008 | Kryddgården Ordinärt boende Enköping |  |  |  |  |
| Ovriga vardgivare for HSL kommur       | Referens                                      |                                      |  |  |  |  |
|                                        | Obligatoriskt                                 |                                      |  |  |  |  |
|                                        |                                               |                                      |  |  |  |  |
|                                        |                                               |                                      |  |  |  |  |

### Dokumenthistorik

Författare:

Lena Norelius Schoeps, Kristina Dannaeus, Elektronisk patientjournal (EPJ).

Datum:

2023-05-27

```
2024-10-24 Granskat av Lena Norelius Schoeps efter tillgänglighetsanpassning
```